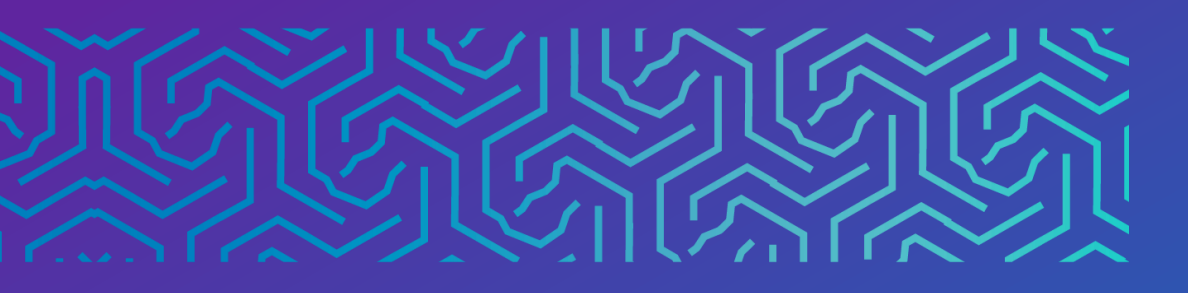

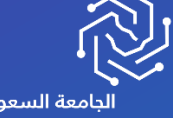

الجامعة السعودية الإلكترونية SAUDI ELECTRONIC UNIVERSITY 2011-1432 وكالة الجامعة للشـؤون التعليميــة Vice Presidency of Academic Affairs

# الواجبات

۲.۲۳

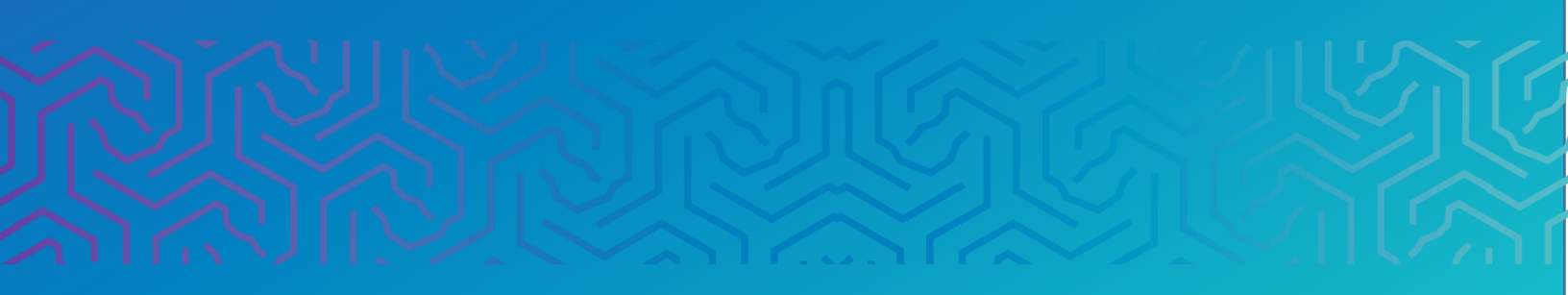

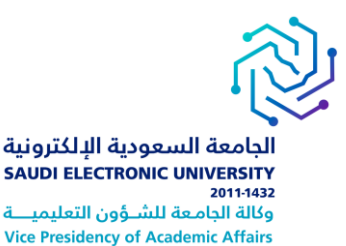

#### المقدمة

أداة الواجبات تقدم الكثير من الأنشطة التعليمة للطالب، يتمكن من خلالها تقييم مدى فهمه للمادة. تمكن الطالب من استعراض وتقديم الواجب خلال النظام من أحد الطرق التالية :

انشاء نص في صفحة الواجب نفسه

- إرفاق ملفات من جهاز الحاسوب الخاص بك .
  - المزج بين النص والملفات المرفقة .
- سوف يوفر لك معلمك كل ما تحتاجه من معلومات لاستكمال الواجب. كما يمكنك أيضا اختيار اضافة تعليق لمعلمك قبل تقديم عملك.

## أولاً | الوصول للواجب

الواجب يمكن أن يكون في أي مكان في صفحة المادة بناء على كيفية بناء المعلم لصفحة المادة الخاصة به. يجب أن يخبر المعلم الطلاب عن مكان الواجب عن طريق أدوات التواصل المتوفرة على نظام البلاك بورد (الإعلانات، التنبيهات، الرسائل أو إرسال بريد إلكتروني) .

### خطوات الوصول للواجب

- ا. قائمة المقرر الدراسي
- ۲. الواجبات Assignment
- ٣. اضغط على رابط الواجب الذي تريده.

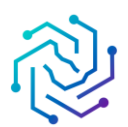

الجامعة السعودية الإلكترونية SAUDI ELECTRONIC UNIVERSITY 2011-1432 وكالة الجامعة للشؤون التعليمية Vice Presidency of Academic Affairs

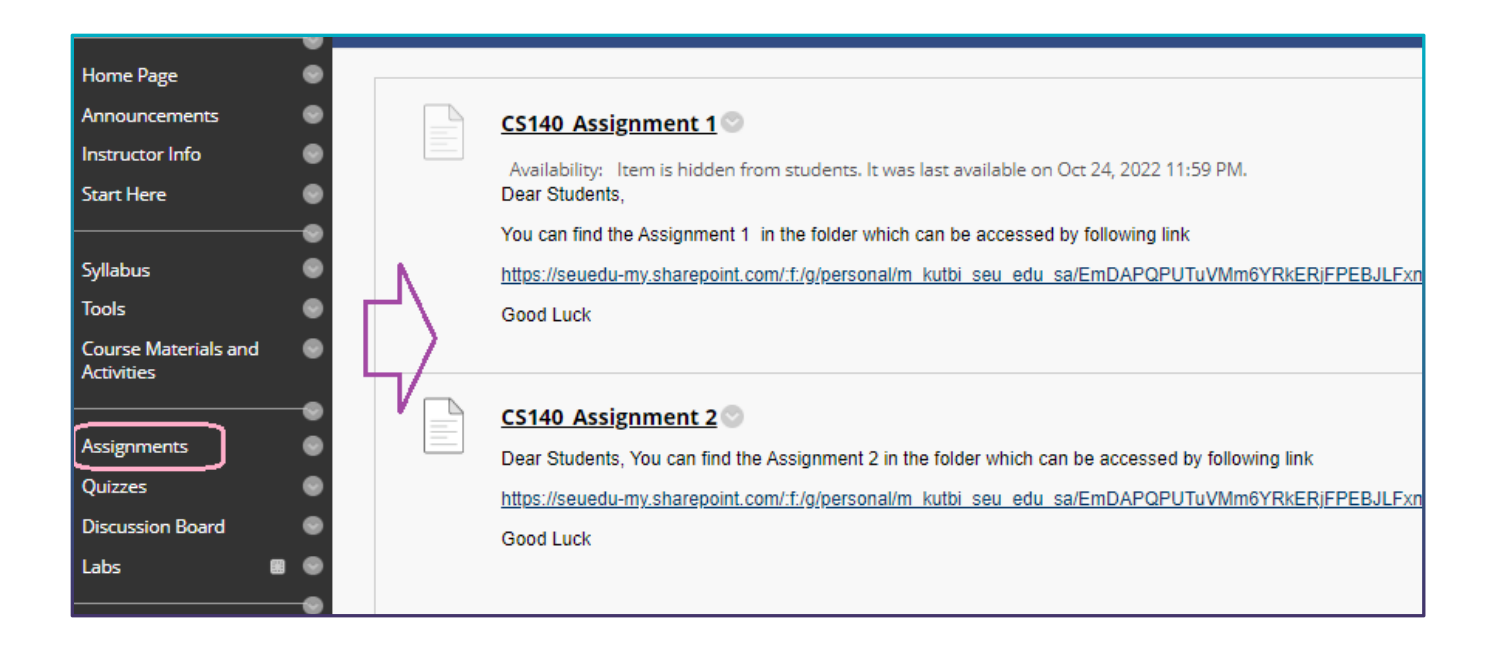

## إضافة ملف مرفق للواجب

#### يمكنك تحميل مرفق الواجبات من صفحة المحتوى مباشرة، انقر على الملف المرفق لتحميل المرفق

| الفتي علي: (١) تقديم ورتقال ليتم<br>الحجم اللوع<br>الحجم اللوع<br>الحجم اللوع<br>الحجم اللوع<br>مجلد جديد ت تظيم<br>مجلد جديد ت تظيم<br>مجلد جديد ت تظيم<br>مجلد جديد ت تظيم<br>مجلد جديد ت تظيم<br>مجلد جديد ت تظيم<br>مجلد جديد ت تظيم<br>مجلد جديد ت تظيم<br>مجلد جديد ت تظيم<br>مجلد جديد ت تظيم<br>مجلد جديد ت تظيم<br>مجلد جديد ت تظيم<br>مجلد جديد ت تظيم<br>مجلد ملفات ٢٠٠٠ مرك مان<br>مجلد ملفات ٢٠٠٠ مرك مان<br>مجلد ملفات ٢٠٠ مرك مراب<br>مجلد ملفات ٢٠٠ مرك مراب<br>مجلد ملفات ٢٠٠ مرك مراب<br>مجلد ملفات ٢٠٠ مرك مراب<br>مجلد ملفات ٢٠٠ مرك مراب<br>مجلد ملفات ٢٠٠ مرك مراب<br>مجلد ملفات ٢٠٠ مرك مراب<br>مجلد ملفات ٢٠٠ مرك مراب<br>مجلد ملفات ٢٠٠ مرك مراب<br>مجلد ملفات ٢٠٠ مرك مراب<br>مجلد ملفات ٢٠٠ مرك مراب<br>مجلد ملفات ٢٠٠ مرك مراب<br>مجلد ملفات ٢٠٠ مرك مراب<br>مجلد ملفات ٢٠٠ مرك مراب<br>مجلد ملفات مراب<br>مجلد مراب<br>مجلد ملفات مراب<br>مجلد مراب<br>مجلد مراب                                                                                                    | an be accessed by following link<br>JUJBTNJQJalezYzgQ?e=E4YHIV |
|----------------------------------------------------------------------------------------------------|----------------------------------------------------------------|
| الكبيم وزقت ليتم<br>الحم النوع النوك التابيم<br>مجلد ملفات الحم النوع تاريخ التعديل محبط ملفات الحم النوع تاريخ التعديل محبط ملفات الحمية المحبور المنحص محبل النوع التعديل محبط ملفات الحم التوع المحبور المنحص محبل المنحص محبل ملفات المحبور المنحص محبل ملفات العام وزياد ديد المحبور المنحص محبل المنحص محبل ملفات العام وزياد ديد المحبور المنحص محبل المنحص محبل ملفات العام وزياد ديد المحبور المنحص محبل النوع محبل النوع العالم المنحص محبل النوع العدام المحبور المنحص محبل المنحص محبل المحبور المنحص محبل المنحص محبل المنحص محبل المحبور المنحص محبل المنحص محبل المحبور المنحص محبل المنحص محبل المنحص محبل المنحص العام المحبور المنحص محبل المحبور المحبور المحبوح الح                                                                                                    | Good Luck                                                      |
| <ul> <li></li></ul>                                                                                                    | عند ارسال هذه الورقة، فمذا يعنى أنك                            |
| هجلد ملفات<br>مجلد ملفات<br>مجلد محملات<br>مجلد محملات<br>مجلد محملات<br>مجلد محملات<br>مجلد محملات<br>مجلد محملات<br>مجلد محملات<br>مجلد محملات<br>مجلد محملات<br>مجلد محملات<br>مجلد محملات<br>مجلد محملات<br>مجلد محملات<br>مجلد محملات<br>مجلد محملات<br>مجلد محملات<br>مجلد محملات<br>مجلد محملیت<br>مجلد محملیت<br>مجلد محملیت<br>مجلد محملیت<br>مجلد محملیت<br>مجلد محملیت<br>مجلد محملیت<br>مجلد محملیت<br>مجلد محملیت<br>مجلد محملیت<br>محملیت<br>مجلد محملیت<br>مجلد محملیت<br>مجلد محملیت<br>محملیت<br>مجلد محملیت<br>محملیت<br>مجلد محملیت<br>مجلد محملیت<br>مجلد محملیت<br>مجلد محملیت<br>محملیت<br>مجلد محملیت<br>محملیت<br>م | nc لن يتَطَلب الْرجوع إلَّى SafeAssign                         |
| مجلد ملفات مجلد ملفات (۲۱/۲)         مجلد ملفات (۲۱/۲)         مجلد ملفات (۲۱/۲)         مجلد ملفات (۲۱/۲)           مجلد ملفات (۲۱/۲)         ۲۱/۲)         ۲۱/۲)         ۲۱/۲)         ۲۱/۲)           مجلد ملفات (۲۱/۲)         ۲۱/۲)         ۲۱/۲)         ۲۱/۲)         ۲۱/۲)           مجلد ملفات (۲۱/۲)         ۲۱/۲)         ۲۱/۲)         ۲۱/۲)         ۲۱/۲)           مجلد ملفات (۲۱/۲)         ۲۱/۲)         ۲۱/۲)         ۲۱/۲)         ۲۱/۲)           مجلد ملفات (۲۱/۲)         ۲۱/۲)         ۲۱/۲)         ۲۱/۲)         ۲۱/۲)           مجلد ملفات (۲۱/۲)         ۲۱/۲)         ۲۱/۲)         ۲۱/۲)         ۲۱/۲)           مجلد ملفات (۲۱/۲)         ۲۱/۲)         ۲۱/۲)         ۲۱/۲)         ۲۱/۲)           مجلد ملفات (۲۱/۲)         ۲۱/۲)         ۲۱/۲)         ۲۱/۲)         ۲۱/۲)           مجلد ملفات (۲۱/۲)         ۲۱/۲)         ۲۱/۲)         ۲۱/۲)         ۲۱/۲)           مجلد ملفات (۲۱/۲)         ۲۱/۲)         ۲۱/۲)         ۲۱/۲)         ۲۱/۲)           مجلد ملفات (۲۱/۲)         ۲۱/۲)         ۲۱/۲)         ۲۱/۲)         ۲۱/۲)           مجلد ملفات (۲۱/۲)         ۲۱/۲)         ۲۱/۲)         ۲۱/۲)         ۲۱/۲)           مجلد ملفات (۲۱/۲)         ۲۱/۲)         ۲۱/۲)         ۲۱/۲)                                                                                                    |                                                                |
| مجلد ملفات         ۹:۵:۹ ص ۲۰/۲۰ کی داری         ۱۳۱۲ بلاک ۲۰۰۰ ۲۰۰۰ ۲۰۰۰ ۲۰۰۰ ۲۰۰۰ ۲۰۰۰ ۲۰۰۰ ۲۰                                                                                                    | Contration of the                                              |
| مجلد ملفات         مجلد ملفات         ۲۱۳۰ می ۲۰۲۳         الصور الالك بورد جدید         الصور الالك بورد جدید           مجلد ملفات         مجلد ملفات         ۲۵٪ من ۲۰۰۶ الحقق من قوالب المقررات         الموسيقی (         الموسيقی (           مجلد ملفات         ۲۶٪ من ۲۰۰۶ الحقق من قوالب المقررات         الموسيقی (         الموسيقی (         الموسيقی (           مجلد ملفات         ۲۶٪ من ۲۰۰۳ (         ۲۶٪ من ۲۰۰۳ (         ۲۰۰۰ (         سطح المكتب (         الموسيقی (           مجلد ملفات         ۲۶٪ من ۲۰۰۳ (         ۲۰۰۰ (         ۲۰۰۰ (         ۲۰۰۰ (         ۲۰۰۰ (           مجلد ملفات         ۲۶٪ من ۲۰۰۳ (         ۲۰۰۰ (         ۲۰۰۰ (         ۲۰۰۰ (         ۲۰۰۰ (           مجلد ملفات         ۲۰۰۰ (         ۲۰۰۰ (         ۲۰۰۰ (         ۲۰۰۰ (         ۲۰۰۰ (           مجلد ملفات         ۲۰۰۰ (         ۲۰۰۰ (         ۲۰۰۰ (         ۲۰۰۰ (         ۲۰۰۰ (           مجلد ملفات         ۲۰۰۰ (         ۲۰۰۰ (         ۲۰۰۰ (         ۲۰۰۰ (         ۲۰۰۰ (         ۲۰۰۰ (           مجلد ملفات         ۲۰۰۰ (         ۲۰۰۰ (         ۲۰۰۰ (         ۲۰۰۰ (         ۲۰۰۰ (         ۲۰۰۰ (         ۲۰۰۰ (         ۲۰۰۰ (         ۲۰۰۰ (         ۲۰۰۰ (         ۲۰۰۰ (         ۲۰۰۰ (         ۲۰۰۰ (         ۲۰۰۰ (         ۲۰۰۰ (         ۲۰۰۰ (                                                                                                    | نقديم ألواجب                                                   |
| كان عن المعتندات الله المعتندات الله المعتندات الله المعتندات الله المعتندات الله المعتندات الله الموسيقى ( < )     مجلد ملفات مجلد ملفات ( ٤/٣/٣ من ٢٤/٩ التحقق من قوالب المقررات اللهائيه المكتب عن ( < )     مجلد ملفات ( ٢٠٠٩ ملفات الموسيقى ( < )     مجلد ملفات ( ٤/٣/٣ من ٢٤/٩ التحقق من قوالب المقررات الله المكتب عن ( < )     مجلد ملفات ( ٢٠٠٩ ملفات الموسيقى ( < )     مجلد ملفات ( ٢٠٠٩ ملفات الموسيقى ( < )     مجلد ملفات ( ٢٠٠٩ ملفات الموسيقى ( < )     مجلد ملفات ( ٢٠٠٩ ملفات الموسيقى ( < )     مجلد ملفات ( ٢٠٠٩ ملفات الموسيقى ( < )     مجلد ملفات ( ٢٠٠٩ ملفات الموسيقى ( < )     مجلد ملفات ( ٢٠٠٩ ملفات الموسيقى ( < )     مجلد ملفات ( ٢٠٠٩ ملفات الموسيقى ( < )     مجلد ملفات ( ٢٠٠٩ ملفات الموسيقى ( < )     مجلد ملفات ( ٢٠٠٩ ملفات الموسيقى ( < )     مجلد ملفات ( ٢٠٠٩ ملفات الموسيقى ( < )     مجلد ملفات الموسيقى ( < )     مجلد ملفات ( ٢٠٠٩ ملفات الموسيقى ( < )     مجلد ملفات الموسيقى ( < )     مجلد ملفات الموسيقى ( < )     مجلد ملفات ( ٢٠٠٩ ملفات الموسيقى ( < ))     مجلد ملفات الموسيقى ( < )     مجلد ملفات ( ٢٠٠٩ ملفات الموسيقى ( < ))     مجلد ملفات ( ٢٠٠٩ ملفات الموسيقى ( < ))     مجلد ملفات ( ٢٠٠٩ ملفات الموسيقى ( < ))     مجلد ملفات ( ٢٠٠٩ ملفات الموسيقى ( < ))     مجلد ملفات ( ٢٠٠٩ ملفات الموسيقى ( < ))     مجلد ملفات ( ٢٠٠٩ ملفات الموسيقى ( < ))                                                                                                    |                                                                |
| مجلد ملفات مجلد ملفات (2 الموسيقى ( د 1 الموسيقى ( د 1 الموسيقى (<br>د 1 الموسيقى ( د 1 الموسيقى ( د 1 الموسيقى ( د 1 الموسيقى ( د 1 الموسيقى ( د 1 الموسيقى ( د 1 الموسيقى (<br>د 1 الموسيقى ( د 1 الموسيقى ( د 1 الموسيقى ( د 1 الموسيقى ( د 1 الموسيقى ( د 1 الموسيقى ( د 1 الموسيقى (<br>د 1 الموسيقى ( د 1 الموسيقى ( د 1 الموسيقى ( د 1 الموسيقى ( د 1 الموسيقى ( د 1 الموسيقى ( د 1 الموسيقى ( د 1 الموسيقى ( د 1 الموسيقى ( د 1 الموسيقى ( د 1 الموسيقى ( د 1 الموسيقى ( د 1 الموسيقى<br>د 1 الموسيقى ( د 1 الموسيقى ( د 1 الموسيقى ( د 1 الموسيقى ( د 1 الموسيقى ( د 1 الموسيقى ( د 1 الموسيقى ( د 1 الموسيقى ( د 1 الموسيقى ( د 1 الموسيقى ( د 1 الموسيقى ( د 1 الموسيقى ( د 1 الموسيقى ( د 1 الموسيقى ( د 1 الموسيقى ( د 1 الموسيقى ( د 1 الموسيقى ( د 1 الموسيقى ( د 1 الموسيقى ( د 1 الموسيقى<br>د 1 الموسيقى ( د 1 الموسيقى ( د 1 الموسيقى ( د 1 الموسيقى ( د 1 الموسيقى ( د 1 الموسيقى ( د 1 الموسيقى ( د 1 الموسيقى ( د 1 الموسيقى ( د 1 الموسيقى ( د 1 الموسيقى ( د 1 الموسيقى ( د 1 الموسيقى ( د 1 الموسيقى ( د 1 الموسيقى ( د 1 الم                                                                                                    | تقدیم نص                                                       |
| مجلد ملفات (۲۰۰۳ مجلد ملفات (۲۰۰۳ معلم ملفات (۲۰۰۳ معلم) حلول تكت (۲۰۰۳ معلم) حلول تكت (۲۰۰۳ معلم) حلول تكت (۲۰<br>مجلد ملفات (۲۰۰۳ محلم) ملفات (۲۰۰۳ معلم) ملفات (۲۰۰۳ محلم) ملفات (۲۰۰۳ معلم) معاد (۲۰۰۳ معلم) معاد (۲۰۰۳ معلم) معا<br>(۲۰۰۳ معلم) معاد (۲۰۰۳ معلم) معاد (۲<br>معاد (۲۰۰۳ معلم) معاد (۲۰۰۳ معلم) معاد (۲۰۰۳ معلم) معاد (۲۰۰۳ معلم) معاد (۲۰۰۳ معلم) معاد (۲۰۰۳ معلم) معاد (۲۰۰۳ معلم) معاد (۲۰۰۳ معلم) معاد (۲۰۰۳ معلم) معاد (۲۰۰۳ معلم) معاد (۲۰۰۳ معلم) معاد (۲۰۰۳ معلم) معاد (۲۰۰۳ معلم) معاد (۲۰۰۳ م                                                                                                    | 0 1-                                                           |
| مجلد ملفات (1920) مجلد ملفات (1920) مجلد ملفات (1920) مجلد ملفات (1920) مجلد ملفات (1920) مجلد ملفات (1920) مجلد ملفات (1920) محلفات (1920) مجلد محلمات (1920) محلفات (1920) محلفات (                                                                                                    |                                                                |
| المنات المنبي المنات المنبي المنات المنبي المنات المنبي المنبي المنات المنبي المنبي ال<br>ما المنبي المنبي ا                                                                                                    | ادفاة، ملفات                                                   |
| معناك الميترو من حريد من الميترو من حريد من الميترو من جريد من الميترو من جريد من الميترو من جريد من الميترو من جريد من المركز المحلي المركز المحلي المركز المركز المحلي المركز المحلي المركز المركز المحلي المركز المحلي المركز المحلي المركز المركز المحلي المركز المركز الم<br>المركز المركز المركز المركز المركز المركز المركز المركز المركز المركز المركز المركز المركز المركز المركز المركز المركز المركز المركز المركز المركز المركز المركز المركز المركز المركز المركز المركز المركز المركز المركز المركز المركز ال                                                                                                    | 0-5                                                            |
| يقبل 346Assign الملفاتيتين<br>يقبل 346Assign الملفاتيتين<br>حجل بنه به بط لا الفرص المحلي في ۲/۱۳۲ من ۲/۲۲۲ من ۲/۲۲                                                                                                    |                                                                |
| يېن دې کامانې 🐂 د 🗛 د د د د د د د د د د د د د د د د د                                                                                                    |                                                                |
|                                                                                                    |                                                                |
| اوافق على إرسال بحتى (ابج *                                                                                                    | ادوات الانتحال                                                 |
| File name: V All Files V                                                                                                    |                                                                |
| Open Cancel                                                                                                    | إضافة تطبقات                                                   |
| Windows تنشيط Windows                                                                                                    |                                                                |
| WANTER VS CARGENET STATES IN LINE (1971)                                                                                                    |                                                                |

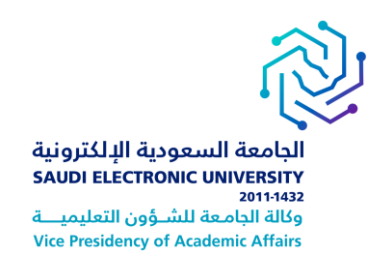

#### حفظ الواجبات كمسودات

مهمة خيار " الحفظ كمسودة " متاح إذا كنت بحاجة إلى العودة إلى الواجب الخاص بك في وقت لاحق. هذه الوظيفة توفر حفظ تعليقاتك والملفات المرفقة موجودة على الصفحة. عند استكمال الواجب خاص بك، يجب النقر فوق إرسال. إذا لم تقم بذلك فإن معلمك لن يتلقى الواجب الخاصة بك.

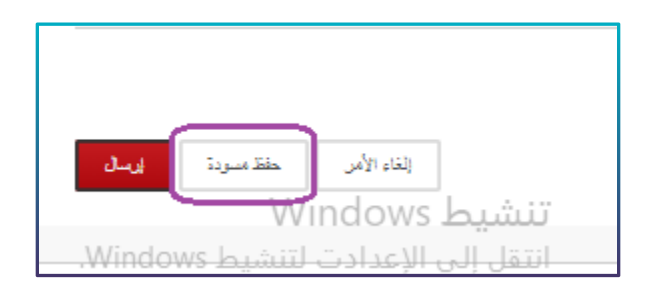

#### تحرير وإعادة تسليم الواجب

تحرير واجب يتطلب منك إعادة تسليمه، وليس كل الواجبات يمكنك إعادة تسليمها .قد لا يسمح معلمك بتسليم الواجب الواحد أكثر من مرة، وفي حال أنك ارتكبت خطأ عند تسليم الواجب، يجب عليك الاتصال بمعلمك فورا وتطلب منه إتاحة الفرصة لإعادة التسليم، حيث إنه يمتلك كافة الصلاحيات المتعلقة بما يخص الواجبات وتسليمها والمواعيد الخاصة بها.

#### استعراض درجة الواجب في مركز الدرجات

لا تقيم الواجبات تلقائيا. كل واجب يجب أن يقوم معلمك بتقييمه. يمكنك مراجعة التعليقات المقدمة من معلمك من خلال أداة " التقديرات " أو من خلال صفحة " مراجعة سجل التقديم"

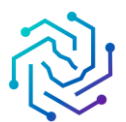

الجامعة السعودية الإلكترونية SAUDI ELECTRONIC UNIVERSITY 2011-1432 وكالة الجامعة للشؤون التعليمية Vice Presidency of Academic Affairs

#### الوصول الى التقديرات من خلال المقررات الدراسية

من المقررات الدراسية.

- ا . اختر المقرر.
- ۲. انقر على أدوات.
- ٣. في صفحة الأدوات، انقر على "تقديرات. "
  - ٤. ستنتقل لصفحة التقديرات.
    - تقديرات الواجب المراد.

|                                                                                                    | 0 8                                                               |
|----------------------------------------------------------------------------------------------------|-------------------------------------------------------------------|
| الأدوات                                                                                                    | Computer Programming 🎓<br>I-NEW-2021-10                           |
| Basic LTI tools                                                                                                    | الصفحة الرئيسية<br>Announcements<br>Instructor Info<br>Start Here |
| قم بجدولة جلسات مؤتمر الويب لـ Blackboard Collaborate Ultra والانضما<br>لا تقديرات التقديرات أيستخدم في عرض معلومات تفصيلية عن التقديرات الخاصة بك. | Syllabus<br>لأدوات<br>Course Materials and<br>Activities          |
| Class Meeting                                                                                                    | Assignments                                                       |

|                                     |          | الجامعة السعودية الإلكترونية<br>SAUDI ELECTRONIC UNIVERSITY<br>2011-1432<br>وكالة الجامعة للشـوّون التعليميــة<br>Vice Presidency of Academic Affairs |
|-------------------------------------|----------|----------------------------------------------------------------------------------------------------|
|                                     |          | التقديرات                                                                                                    |
| الترتيب حسب: ترتيب المقرر الدراسي 🗸 |          | الكل تم التقدير قادم تم الإرسال                                                                                                    |
| التقدير<br>-                        | اخر نشاط | الصحر<br>إجمالي<br>فرض الوصف معابير التقدير                                                                                                    |
| -<br>10/                            | قادم     | Chapter 1 Exercise Problems :2-2<br>الواجي                                                                                                    |
| -<br>10/                            | قادم     | Chapter 1 Programming Projects :2.3<br>الراحب                                                                                                    |
| - 10/                               | قادم     | Chapter 2 Exercise Problems :3-2<br>الواجب                                                                                                    |
| - 10/                               | قادم     | Chapter 2 Programming Projects :3-3<br>الواجب                                                                                                    |
| -<br>10/                            | قادم     | Chapter 3 Exercise Problems :4-2<br>الواجب                                                                                                    |
| -<br>10/                            | قادم     | Chapter 3 Programming Projects :4-3<br>الواحب                                                                                                    |
| -<br>10/                            | قادم     | Chapter 4 Exercise Problems :5-2<br>الواجب                                                                                                    |

#### SafeAssign

#### حول Safe Assignment

يتم استخدام SafeAssign لمنع عمليات الانتحال ولمساعدتك على معرفة كيفية استخدام المصادر بدلاً من إعادة صياغتها. أيضا يتم من خلاله مقارنة الواجبات المقدمة بمجموعة الأبحاث الأكاديمية وذلك للتعرف على مناطق التداخل بين الواجب المقدم والأبحاث الموجودة.

#### ماهي طريقة عملSafe Assignment

يستند SafeAssign إلى خوارزمية فريدة في مطابقة النصوص وقادرة على اكتشاف التطابقات التامة وغير التامة بين البحث ومواد المصدر. وتتم مقارنته بعدة قواعد بيانات مختلفة تحتوي على ملايين المقالات التي يعود تاريخها إلى فترة التسعينات من القرن العشرين وحتى الوقت الحاضر

#### كيفية تقديمsafe Assignment

يمكنك تقديم SafeAssign مرة واحدة فقط. إذا كنت ترغب في تحرير هِ، أو حذفه، أو إعادة تُقديمه اتصل بعلمك واطلب مسح تقديمك الأول.

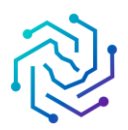

الجامعة السعودية الإلكترونية SAUDI ELECTRONIC UNIVERSITY 2011-1432 وكالة الجامعة للشؤون التعليميـــة

Vice Presidency of Academic Affairs

| ASSIGNMENT INFOR                                                               | MATION                                                                                                    |
|--------------------------------------------------------------------------------|----------------------------------------------------------------------------------------------------|
| Points Possible                                                                |                                                                                                    |
| 20                                                                             |                                                                                                    |
| Multiple Attempts                                                              |                                                                                                    |
| By submitting this pape<br>accordance with the Bia<br>that your use of SafeAss | r, you agree: (1) that you are submitting your paper to be used and stored as part of the SafeAssign™ services in<br>ickboard Privacy Policy; (2) that your institution may use your paper in accordance with your institution's policies; and (3)<br>sign will be without recourse against Blackboard Inc. and its affiliates. |
| Text Submission                                                                | Write Submission                                                                                                    |
| Attach File                                                                    | Browse My Computer                                                                                                    |
|                                                                                | SafeAssign accepts files in .doc, .docx, .odt, .txt, .rtf, .pdf, and .html file formats only. Files of any other format will not be checked through SafeAssign.                                                                                                    |

- ا. من قائمة الدورة التدريبية، حدد الارتباط الخاص بمكان تواجدSafe Assignment، على سبيل المثال، الواجبات.
  - ۲. في الصفحة الواجبات، ابحث عن safe Assignment وانقر فوق عرض/إكمال.
  - **٣**. على الصفحة تحميل safe Assignment يمكنك بشكل اختياري-كتابة تعليقاتك في المربع التعليق.
    - ٤. استعرض لتحديد أحد الملفات لإرفاقه كالتقديم الخاص بك .
- حدد بشكل اختياري خانة الاختيار قاعدة البيانات المرجعية الشاملة لتحميل بحثك إلى "قاعدة البيانات المرجعية الشاملة ".
  - **.** انقر فوق إرسال.

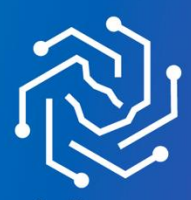

الجامعة السعودية الإلكترونية SAUDI ELECTRONIC UNIVERSITY 2011-1432